## SmartArtで花模様を作る

今回は、SmartArt で簡単に花模様等作る方法を体験しましょう。

1.作品例 D Е Α в 2. A の作品つくり 外側 内側 図 2-1 2-1. 元図形作成 ①挿入タブ→SmartArt →循環→基本放射→OK→図 2-1 (2)図形の追加→9 回繰り返し 13 個にする→図 2-2 2-2. 図形のコピーを作る SmartArt 枠を表示させ→コピー→下に貼り付け→図 2-2 を 2 個作る 2-3.外側部分の作成 ①デザイン作成→SmartArt のスタイル→光沢→OK ②ピンク色付け→外の円を全て選択→書式→図形の塗りつぶし→ピンク選定→OK ③図円枠黒→外の円を全て選択→書式→図形の枠線→黒選択→OK ④枝の作成→枝を全て選択→書式→図形の塗りつぶし→緑選定→OK →書式→図形の枠線→線の太さ→4.5 ポイント→OK 2-4 内部分の作成 ①デザイン作成→SmartArt のスタイル→光沢→OK ②黄色付け→外の円を全て選択→書式→図形の塗りつぶし→黄選定→OK ③図円枠黒→外の円を全て選択→書式→図形の枠線→黒選択→OK ④枝の作成→枝を全て選択→書式→図形の塗りつぶし→赤選定→OK →書式→図形の枠線→線の太さ→4.5 ポイント→OK

## 3. 花作品仕上げ

- 3-1 外部・内部分のグループ化
  - ①描画キャンバス→挿入→図形→新しい描画キャンバス→OK
  - ②外の部分選定→ホームタブ→選択→すべて選択→コピー→描画キャンバス →貼り付け→形式選択→PING→OK
  - ③内の部分選定→ホームタブ→選択→すべて選択→コピー→描画キャンバス →貼り付け→形式選択→PING→OK
  - ④外の部分に内の部分を重ね→ページレイアウトタブ→回転→その他の回転オプション →回転→15度→OK
  - ⑤グループ化→ホームタブ→選択→すべて選択→グループ化

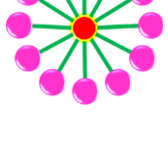

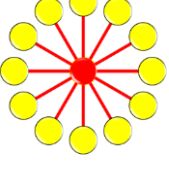

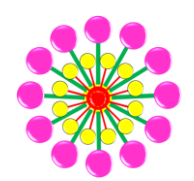